# On the day of presentation

### For Online Presenters

1. Connect to the correct conference room using Webex by clicking the session links provided at the ECTI-CON2022 website or use the information given below. **You should join the session at least 10 minutes before the session starts.** 

2. If you have Webex Application installed on your computer, you can choose "Lauch

Meeting" to open Webex. Or you can choose to "Join from your browser" instead.

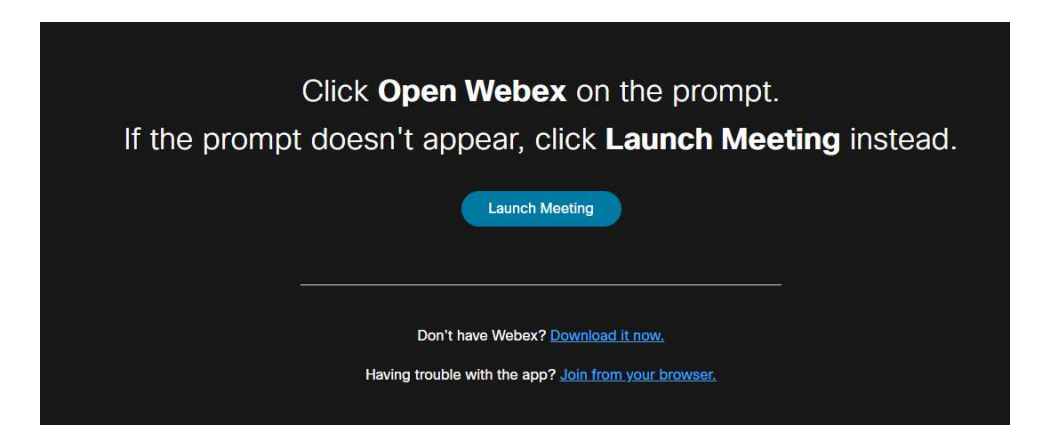

3. You will be asked to enter your name and email. Presenter's name in the session should be "Presenter\_xxxx\_YourName". X is the Paper ID of your presentation.

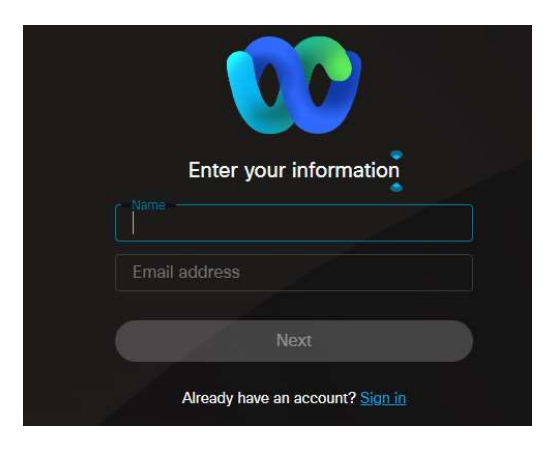

3. If you enter the meeting before the host starts the session, you will be ask to wait until the host allows.

4. Once start, the chairperson will introduce the presenter and the session host will play the recorded video for presentation. There will be 3 minutes for question time slot for each paper. The chairperson will authorize the presenter to share audio during your question time slot. The presenters can interact with all attendees at any other time through either the session chat room or private messages.

# Opening Ceremony and Keynote Session

### Join Information

1. Click link http://shorturl.at/akEF2

https://ku-edu.webex.com/ku-edu/j.php?MTID=m192a4fc12ef5643bd3e19395869c69f5

or

2. Enter below information

#### Meeting number:

2511 899 6791

#### Password:

ecti2022

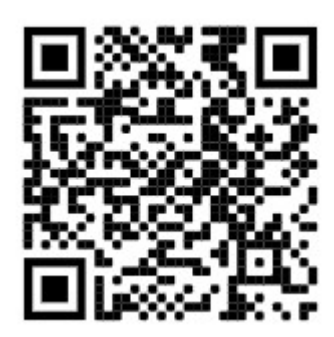

Online Room#1

# Join Information

1. Click link http://shorturl.at/dnI29

https://ku-edu.webex.com/ku-edu/j.php?MTID=ma2aedf1e357a41a15a09858bd4759e59

or

2. Enter below information

### Meeting number:

2516 995 1152

#### Password:

ecti2022

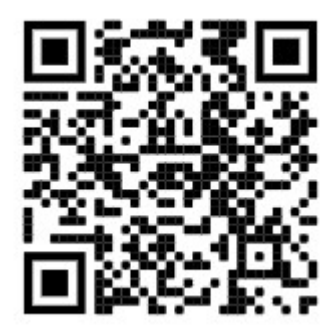

# Online Room#2

### Join Information

1. Click link http://shorturl.at/ctD24

https://ku-edu.webex.com/ku-edu/j.php?MTID=m68e77f484cf585684fd5ae504cba3a09

or

2. Enter below information

#### Meeting number:

2512 932 5402

#### Password:

ecti2022

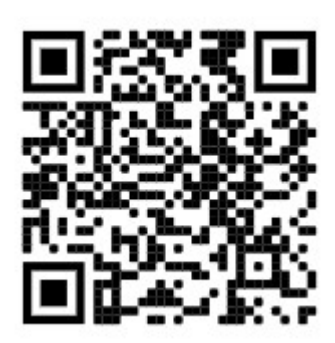

Online Room#3

# Join Information

1. Click link http://shorturl.at/mJMY2

https://ku-edu.webex.com/ku-edu/j.php?MTID=mf7190e06bac444d7d3949ae3208b2fe3

or

2. Enter below information

### Meeting number:

2519 812 1179

### Password:

ecti2022

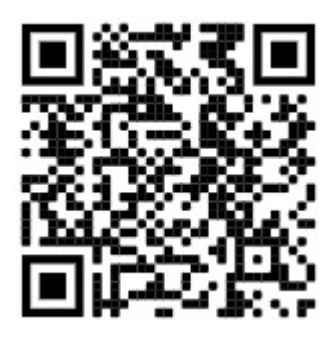

# Join Information

1. Click link shorturl.at/adgtB

https://ku-edu.webex.com/ku-edu/j.php?MTID=m9172fa9343073ffb73024db42a1d30df

or

2. Enter below information

#### Meeting number:

2515 624 3911

#### Password:

ecti2022

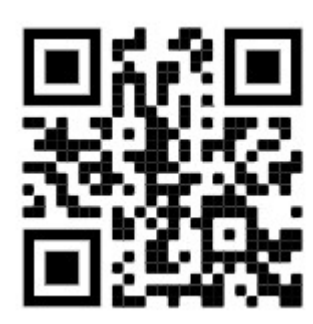

# On-Site Room Rama 4

### Join Information

1. Click link shorturl.at/oGM28

https://ku-edu.webex.com/ku-edu/j.php?MTID=m93973dcbafb726a8063bb263c5186e45

or

2. Enter below information

### Meeting number:

2513 457 7173

### Password:

ecti2022

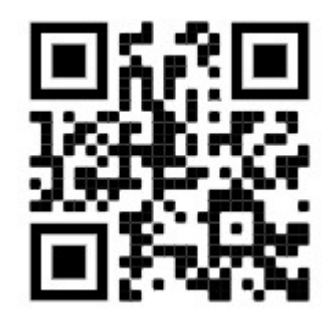

# On-Site Room Rama 5

# Join Information

1. Click link shorturl.at/dflmG

https://ku-edu.webex.com/ku-edu/j.php?MTID=m20cf45dbee4716fdb7c019e68c81670c

or

2. Enter below information

### Meeting number:

2519 052 9313

# Password:

ecti2022

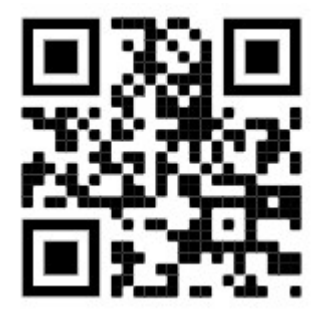